## 重庆个体户营业执照网上年审怎么操作

| 产品名称 | 重庆个体户营业执照网上年审怎么操作                 |
|------|-----------------------------------|
| 公司名称 | 北京鱼爪网络科技有限公司                      |
| 价格   | .00/件                             |
| 规格参数 | 品牌:鱼爪集团<br>类型:一对一服务<br>服务:线上/线下服务 |
| 公司地址 | 北京市大兴区金星西路6号院1号楼11层1105(注<br>册地址) |
| 联系电话 | 15008412814 15008412814           |

## 产品详情

重庆个体户营业执照网上年审怎么操作

第一步:登录年报网址

第二步:登陆年报系统,首次登陆需要注册联络员。

第三步:登录成功后在新的界面点击"年度报告填写",即可进行年报的填录。

个体户,农民专业合作社年报无需申报"其他自行公示信息填报"(若个体工商户和农民专业合作社登录

,则没有"其他自行公示信息填报"这一项)

第四步:点击后会弹出一个对话框,选择您需要填报的年度后点击确定即可,

第五步:点击年度报告在线填录进入年报录入,首先是基本信息的填录,根据提示进行填写。

确认上述信息无误后:

1、点击暂存并关闭,回到登录后的界面

2、点击保存下一步后进入的是网站或网店信息的填录,

第六步:填写网站或网店信息

点击添加,在弹出的新界面中选择类型,输入名称和网址后,点击保存即可,

确认上述信息无误后:

1、点击取消,取消添加信息,回到列表界面

2、点击保存,将添加的信息保存到列表中,

确认上述信息无误后:

1、点击暂存并关闭,保存信息后回到登录后的界面

2、点击保存并下一步后,进入股东及出资信息页面。

第七步:填写股东及出资信息

进入股东及出资信息点击添加,弹出如下图所示对话框,输入信息

确认上述信息无误后:

1、点击取消,取消添加信息,回到列表界面

2、点击保存,将添加的信息保存到列表中,

确认上述信息无误后:

1、点击暂存并关闭,保存信息后回到登录后的界面

2、点击保存并下一步后,进入对外投资信息页面。

第八步:填写对外投资信息

进入对外投资信息点击添加,弹出如下图所示对话框,输入信息

确认上述信息无误后:

1、点击取消,取消添加信息,回到列表界面

2、点击保存,将添加的信息保存到列表中,

确认上述信息无误后:

1、点击暂存并关闭,保存信息后回到登录后的界面

2、点击保存并下一步后,进入资产状况信息页面。

第九步:填写资产状况信息

进入资产状况信息后,如实填写如图所示的信息后,可以在右边选择公示或者不公示该信息,如果选择 不公示,则企业年报信息的显示的时候为企业选择不公示;

确认上述信息无误后:

1、点击暂存并关闭,保存信息后回到登录后的界面

2、点击保存并下一步后,进入股权变更信息页面。

第十步:填写股权变更信息

进入股东变更信息点击添加,弹出如下图所示对话框,输入信息

确认上述信息无误后:

1、点击取消,取消添加信息,回到列表界面

2、点击确认,将添加的信息保存到列表中,

确认上述信息无误后:

1、点击暂存并关闭,保存信息后回到登录后的界面

2、点击保存并下一步后,进入对外担保信息页面。

第十一步:填写对外担保信息

进入对外担保信息点击添加,弹出如下图所示对话框,输入信息

确认上述信息无误后:

1、点击取消,取消添加信息,回到列表界面

2、点击保存,将添加的信息保存到列表中,

确认上述信息无误后:

1、点击暂存并关闭,保存信息后回到登录后的界面

2、点击保存并下一步后,进入预览并公示页面。

第十二步:预览并公示

在预览中,浏览自己所填录的信息,确认无误后,可做如下操作

1、点击预览打印,对信息进行打印预览

2、点击提交并公示,提交确认后,将会在公示系统中公示年报信息

第十三步:然后填写:其它自行公示信息填报

个体户,合作社年报无需申报"其它自行公示信息"流程都差不多,按照提示填写即可!

依据法律规定能够得知,个别经营执照年检手机首要找到并登录全国企业信用信息公示体系、找到地点 省市,点击进入,点击企业公示信息填写选项等等。